Siemens Healthcare SAS, 40avenue des Fruitiers,93527 Saint-Denis cedex, France

| Nom         | Dominique PERRIN |
|-------------|------------------|
| Département | Marketing        |
| Departement | Marketing        |

Telephone0811 700 712Fax+33 (0)1 85 57 00 12

RéférenceFSCA CHI 21-01 / CHI 21-01.A.OUSDate2 Avril 2021

## LETTRE DE SÉCURITÉ FSCA CHI 21-01/CHI 21-01.A.OUS

## Systèmes ADVIA<sup>®</sup> Chemistry 1800 - ADVIA<sup>®</sup> Chemistry 2400 - ADVIA<sup>®</sup> Chemistry XPT

## Plusieurs problèmes identifiés avec les CD des paramètres analytiques (APTool) et de définition des tests (TDef)

Cher Client,

Notre traçabilité indique que vous pourriez avoir reçu au moins un des produits suivants :

#### Tableau 1 : Produit ADVIA® Chemistry concernés

| Système              | Code SMN (Siemens Material Number) |
|----------------------|------------------------------------|
| ADVIA Chemistry 1800 | 10315183                           |
| ADVIA Chemistry 2400 | 10315769                           |
| ADVIA Chemistry XPT  | 10723034                           |

#### Motif de la présente lettre de sécurité

Siemens Healthcare Diagnostics a identifié les dysfonctionnements ci-après sur les produits ADVIA Chemistry répertoriés dans le tableau 1 et vous fournit des instructions sur les actions à mettre en œuvre par votre laboratoire.

Ces dysfonctionnements seront corrigés dans les versions bientôt disponibles APTool v1.10 et TDef v1.06, ainsi que les versions ultérieures.

Siemens Healthcare S.A.S

40, avenue des Fruitiers 93527 Saint-Denis Cedex France Tel.: +33 (0)1 85 57 00 00 www.healthcare.siemens.fr

## Description des comportements observés

| N° du dysfonctionnement et test                                                      | Comportement observé                                                                                                    |  |  |  |  |  |  |  |  |
|--------------------------------------------------------------------------------------|----------------------------------------------------------------------------------------------------|--|--|--|--|--|--|--|--|
| <ol> <li>Hémoglobine enzymatique<br/>A1c (A1c_E) automatisé et<br/>manuel</li> </ol> | Les versions logicielles APTool v1.09 et TDef v1.05 comportent une erreur de limite basse de concentration en hémoglobine totale ( <b>74,74</b> µmol/l) pour les tests ADVIA Chemistry A1c_E et A1c_EM. Cette erreur n'a pas d'incidence sur le contrôle qualité (CQ) et les résultats patients. Les résultats sont valides et peuvent faire l'objet d'un compte rendu.                                                                                                    |  |  |  |  |  |  |  |  |
|                                                                                      | La valeur correcte de limite basse de concentration en hémoglobine totale est : <b>88,98</b> µmol/l.                                                                                                    |  |  |  |  |  |  |  |  |
| <ol> <li>Protéines urinaires et du<br/>liquide cérébro-spinal<br/>(UCFP)</li> </ol>  | Sur les CD APTool v1.08 et v1.09 et TDef v1.04 et v1.05, le paramètre<br>analytique d'écart maximal du blanc réactif par défaut a été<br>incorrectement défini sur <b>0,0037</b> , au lieu de <b>9,9999</b> . L'utilisation du<br>paramètre erroné peut entraîner l'apparition, par intermittence, d'une<br>alarme indiquant que l'écart maximal du blanc réactif a été dépassé, ce<br>qui provoque l'échec de la calibration.<br>Dans ce cas, le CQ et l'analyse de l'échantillon patient ne peuvent pas<br>être réalisés. Si la calibration a réussi et que le CQ se situe dans la plage,<br>les résultats patients sont alors valides et peuvent faire l'objet d'un            |  |  |  |  |  |  |  |  |
| 3. Protéines urinaires et du<br>liquide cérébro-spinal<br>(UCFP)                     | Sur les CD APTool v1.08 et v1.09 et TDef v1.04 et v1.05, les unités SI<br>(système international) et les limites des critères de calibration sont<br>incorrectement exprimées en <b>mg/dl</b> , au lieu de <b>mg/l</b> , pour le test ADVIA<br>Chemistry UCFP. Lorsque les unités SI du calibrateur sont utilisées,<br>l'écart d'ajustement maximal est dépassé, ce qui provoque l'échec de la<br>calibration et empêche la production des résultats. Les instructions<br>d'utilisation du calibrateur ADVIA Chemistry UCFP CAL fournissent les<br>valeurs et unités SI (mg/l) correctes.<br>Les clients utilisant les unités courantes ne sont pas concernés par ce<br>problème. |  |  |  |  |  |  |  |  |

## Risque pour la santé

| Dysfonctionnement 1          | Test Hémoglobine<br>enzymatique A1c<br>(A1c_E)                     | La précision d'analyse des échantillons patients n'est pas<br>impactée par l'utilisation de la valeur basse<br>d'hémoglobine totale. Le risque pour la santé est<br>négligeable. Siemens Healthineers ne recommande pas<br>de revoir les résultats déjà générés. |
|------------------------------|--------------------------------------------------------------------|----------------------------------------------------------------------------------------------------|
| Dysfonctionnements 2<br>et 3 | Test Protéines<br>urinaires et du liquide<br>cérébro-spinal (UCFP) | Le cas échéant, les erreurs décrites ci-avant pour le test<br>UCFP s'avéreraient cliniquement insignifiantes car aucun<br>résultat patient erroné ne serait produit ou rendu.<br>Siemens Healthineers ne recommande pas de revoir les<br>résultats déjà générés. |

## Actions à mettre en œuvre par les utilisateurs

- Veuillez revoir le contenu de la présente lettre avec la Direction médicale de votre établissement.
- Pour les dysfonctionnements 1 à 3, suivez les instructions fournies dans la section « Informations complémentaires ».
  - Le dysfonctionnement 1 concerne tous les laboratoires réalisant le test A1c\_E sur leur système.
  - Le dysfonctionnement 2 concerne tous les laboratoires réalisant le test UCFP sur leur système.
  - Le dysfonctionnement 3 concerne uniquement les laboratoires réalisant le test UCFP et effectuant leurs comptes rendus en unités SI.
- Lorsque vous avez apporté toutes les modifications stipulées pour les dysfonctionnements 2 et 3 dans la section Informations complémentaires, calibrez le test UCFP et traitez les échantillons de contrôle qualité.
- Aucune calibration n'est nécessaire pour le dysfonctionnement 1 relatif au test A1c\_E.
- Une fois toutes les modifications appliquées, procédez à une sauvegarde du système.
- Dans le cadre de notre système d'Assurance Qualité, nous vous demandons de nous retourner impérativement le formulaire de vérification de l'efficacité des mesures correctives joint à la présente lettre complété et signé, par fax au 01 85 57 00 25 ou par E-mail à : affaires.reglementaires.fr.team@siemens-healthineers.com, sous 8 jours. Ce document peut nous être demandé en cas d'inspection des autorités françaises, européennes ou américaines.
- En cas de signalement de troubles ou d'effets indésirables liés aux produits indiqués au tableau 1, nous vous demandons de contacter immédiatement votre centre de support client Siemens Healthineers ou l'ingénieur d'assistance technique de votre région.

Nous vous recommandons de conserver ce courrier dans vos archives et vous demandons de bien vouloir transmettre la notification à toutes les personnes à qui vous auriez pu remettre ce produit.

L'Agence Nationale de Sécurité du Médicament a été informée de cette communication.

Nous vous prions de bien vouloir nous excuser pour la gêne occasionnée. Pour toute question, merci de contacter votre centre de support client Siemens Healthineers au 0811 700 712 ou votre support technique local.

Veuillez agréer, Cher Client, l'expression de nos sincères salutations.

Dominique PERRIN Spécialiste Produits Fanny HACHE Responsable Affaires Réglementaires

## Informations complémentaires

## Dysfonctionnement 1 : solution de contournement pour le test ADVIA Chemistry Hémoglobine enzymatique A1c (A1c E et A1c EM) automatisé et manuel

#### ADVIA Chemistry 1800/2400

- 1. Vérifiez que le statut de votre système est Prêt.
- 2. Connectez-vous en tant que tech\_manager ou supervisor (superviseur) pour que Configuration apparaisse dans le panneau Menu.
- 3. Dans le panneau Menu, sélectionnez Configuration > Paramètres analytiques (Bioch).
- 4. Sélectionnez le test A1c\_E dans la liste (N° cond. analyse 6).
- 5. Dans les sous-paramètres, naviguez jusqu'aux conditions de sous-analyse tHb\_E 6 2.
- 6. Dans la zone Configuration Multi-Standard, modifiez la valeur (sérique) inférieure anormale **de 74,74 en 88,98**.
- 7. Cliquez sur Enregistrer, puis sur Oui pour enregistrer les modifications apportées aux paramètres analytiques (voir Figure 1)

## Figure 1 : Fenêtre d'affichage de la valeur (sérique) inférieure anormale du sous-paramètre tHb\_E du test A1c\_E sur les systèmes ADVIA Chemistry 1800/2400

| Enregistrer Cfg CTT                                                                                                    | Imprimer                                                                                                    |                                                                                                    |                                                                                                    |
|----------------------------------------------------------------------------------------------------|----------------------------------------------------------------------------------------------------|----------------------------------------------------------------------------------------------------|----------------------------------------------------------------------------------------------------|
|                                                                                                    | Cop.                                                                                                    | Vérif. paramtrs                                                                                                    |                                                                                                    |
| N° cond. anal. 6 Haut Bas<br>6.HbAlc Y<br>Conditions d'analyse<br>Volume R1 80,00<br>Volume R2 27,00<br>Volume R2 27,00                                                                     | Parm.sec. N* 6 - 2 Ha It Bas<br>Cond. sous-analyt.<br>Nom t Hb_E Décim. 2<br>Unité Umol/L *<br>Lg.ond.pr 478 mm *                                                                | -Config. standards<br>FV 1,0000<br>Cfg. étal un point<br>Cfg. étal multipoint                                                                         | Anorm (sérum) H 320, 15<br>Anorm (sérum) L 88, 98<br>Anorm (urine) H 999999, 0<br>Anorm (urine) L -99999, 0                                                                                 |
| Vol.diluant R2 0,000                                                                                                    | Lg.ond.sc 805 nm -<br>Méth.anal. EPA -                                                                                                    | Config. RBL                                                                                                    | Cfg. val.normale                                                                                                    |
| Néth. dil. sérum 5,30<br>V.éch.dil.sérum 4,50                                                                                                    | Néth.calc NSTD -<br>Jugment Non - Rég.qualit                                                                                                    | Config. méthode de calcul<br>M-DET.P.1 0 DET.E.P.p 0<br>DET.P.P.m 44 DET.E.P.r 0                                                                      | Typ.réac. Aug. 💌                                                                                                    |
| Pos. dil. sérum     100,0       Pos. dil. sérum     58       Cfg urine     10 min. *       Durée réaction     10 min. *       Agit. réactif1     Faible *       Agit. réactif2     Faible * | Form. correc. tps réel<br>Conditions ré-analyse<br>Vol.éch.réac.sérum(u) 3,00<br>Méth. dílut. sérum(u) Aucun y<br>Vol.éch.díl.sérum(u) 0,000<br>Vol.díluan sérum(u) 0,000        | DET.P.P.n 47<br>Vér. D.P.I 0<br>Valeur limite 0,003<br>Variance 10,0<br>* Prozone                                                                     | <pre>*Réth.dsg en cinétique<br/>Cycle 3<br/>Factr 3,0<br/>Corr. E2 Non 7<br/>Blanc(u) 9,9999</pre>                                                                                          |
|                                                                                                    | Pos. diluant sérum(u)<br>Vol.éch.réac.sérum(d)<br>Réth. dilut. sérum(d)<br>Vol.éch.dil.sérum(d)<br>Vol.éch.dil.sérum(d)<br>O,00<br>Vol.diluant sérum(d)<br>Pos. diluant sérum(d) | Form. prozone Aucun<br>Limit prozone 9,999<br>Juge. de prozone Limite sup.<br>Limite juge 9,999<br>DET.F.P.m 0 DET.E.P.P 0<br>DET.F.P.N 0 DET.E.P.r 0 | <ul> <li>Échant (u)</li> <li>9,9999</li> <li>Échant (d)</li> <li>-9,999</li> <li>*Héth.dag pt term</li> <li>Abs. réac (u)</li> <li>9,9999</li> <li>Abs. réac (d)</li> <li>-9,999</li> </ul> |
|                                                                                                    | Cfg urine Cd.ré-anal.                                                                                                    | Config. INA                                                                                                    |                                                                                                    |

- 8. Pour le test A1c\_EM, sélectionnez N° cond. analyse 19 dans la liste déroulante.
- 9. Dans les sous-paramètres, naviguez jusqu'aux conditions de sous-analyse 19 2.
- 10. Dans la zone Configuration Multi-Standard, modifiez la valeur (sérique) inférieure anormale de **74,74 en 88,98**.
- 11. Cliquez sur Enregistrer, puis sur Oui pour enregistrer les modifications apportées aux paramètres analytiques (voir Figure 2).

## Figure 2 : Fenêtre d'affichage de la valeur (sérique) inférieure anormale du sous-paramètre tHb\_EM du test A1c\_EM sur les systèmes ADVIA Chemistry 1800/2400

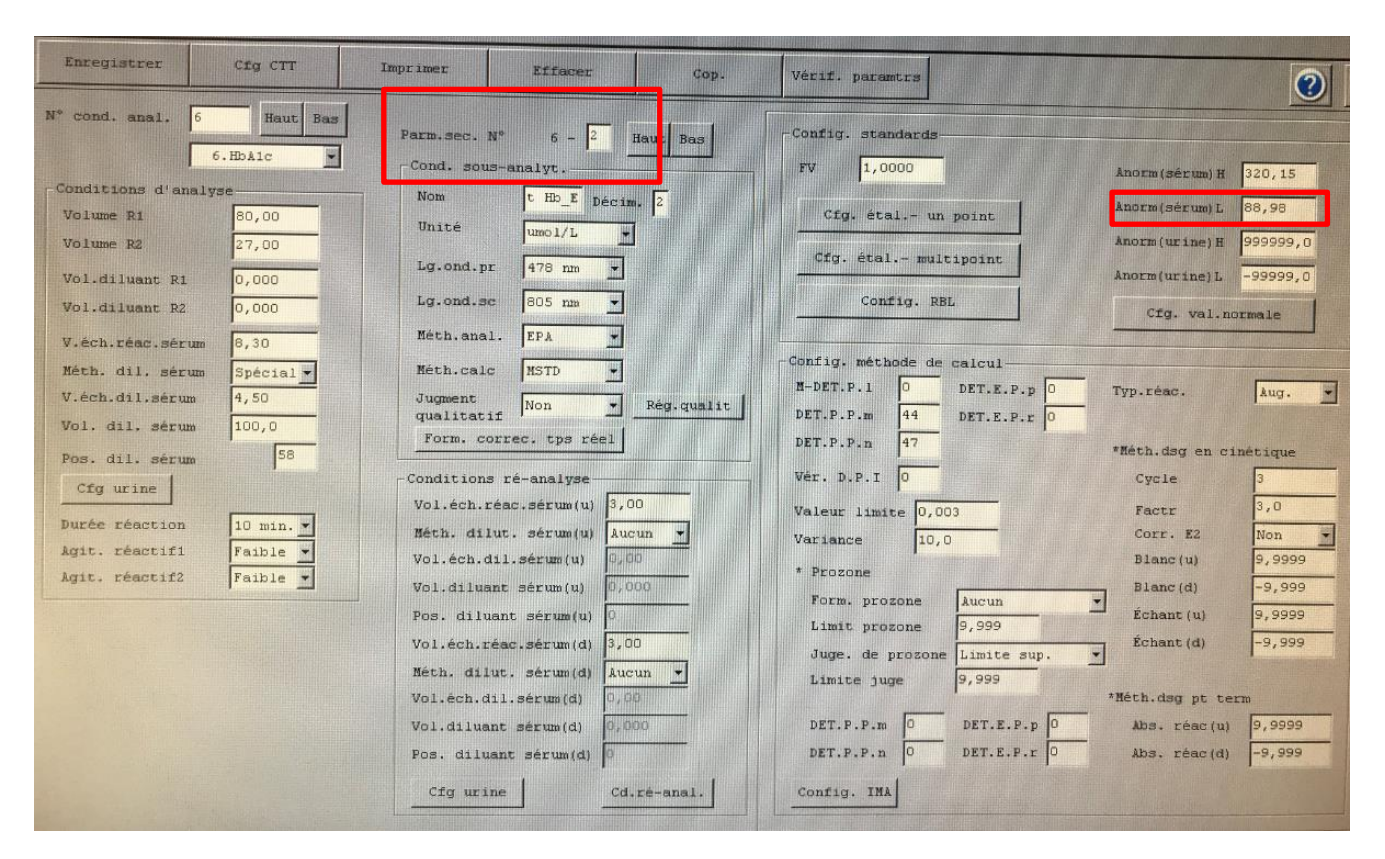

#### **ADVIA Chemistry XPT**

- 1. Vérifiez que le statut de votre système est Prêt.
- 2. Connectez-vous en tant que LabManager pour apporter les modifications.
- 3. Sélectionnez Configuration > Définitions de test > Chimie.
- 4. Sélectionnez le test A1c\_E dans la liste (condition d'analyse 6).
- 5. Cliquez sur le signe + pour développer les sous-conditions. Sélectionnez tHb\_E, puis cliquez sur l'onglet Calcul.
- Modifiez la valeur sérique inférieure anormale de 74,74 en 88,98. Enregistrez vos modifications (voir Figure 3).
- 7. Pour le test A1c\_EM, sélectionnez la condition d'analyse 19, puis répétez les étapes 4 et 5. Enregistrez vos modifications.

Figure 3 : Fenêtre d'affichage de la valeur sérique inférieure anormale du sous-paramètre tHb\_E du test A1c\_E sur les systèmes ADVIA Chemistry XPT

| SIEMENS           | SIEMENS CA8012000070001 CA8012000070001 v1.4 |                  |                       |                         |                         |                                                  |                                           |                           |             |                                      |  |  |  |  |
|-------------------|----------------------------------------------|------------------|-----------------------|-------------------------|-------------------------|--------------------------------------------------|-------------------------------------------|---------------------------|-------------|--------------------------------------|--|--|--|--|
| Opérations systèm | e Échantillons                               | Réactifs         | Calibration Mainter   | ance Diagnostics        | Le système et l'a       | Config.                                          | Utilitaires                               |                           |             |                                      |  |  |  |  |
| Définition du t   | test Ratio et I                              | Profils Dictio   | nnaires Sécurité      | Paramètres              | Configuration LIS       | Configuration Config<br>système r                | uration du Informati<br>éactif réact      | ons du<br>tif             |             |                                      |  |  |  |  |
| Chimie            | Indices de                                   | sérum l          | SE Maintenand         | e                       |                         |                                                  |                                           |                           |             |                                      |  |  |  |  |
| N° de con         | ndition 6                                    | ~                | Filtre                |                         | Rechercher dans<br>page | ~                                                |                                           | Rech. suiv.               |             | Ajouter une condition secondaire     |  |  |  |  |
| N° de             | Condition                                    |                  | Numero d'analyse      | Définition              | Calcul Correction       | en temps<br>el Paramètres de bla<br>des réactifs | inc                                       |                           |             | Supprimer la condition<br>secondaire |  |  |  |  |
| 3                 | LAC                                          | _                | Décimales             | SI                      |                         | Méthode de calcul                                | Type de réaction                          | Valeurs anormales         |             | Copier                               |  |  |  |  |
| 4                 | wrCRP<br>MG                                  |                  | Limite maximale       | Valeur limite           | Variance                | EPA V                                            | Croissant 🗸                               | Sérum<br>Haut             | Bas         | Créer un alias                       |  |  |  |  |
| - 6               | A1c_E                                        |                  | 2,5000                | 0,003                   | 10,000                  | EPA Méthode                                      | Paramètres de la<br>cinétique de réaction | 320,1500                  | 88,9800     | Plages                               |  |  |  |  |
|                   | tHb_E                                        |                  | Non ~                 | Paramètres qualitat     | iifs                    |                                                  |                                           | Haut                      | Bas         | Conditions répétition                |  |  |  |  |
|                   | cHb_E                                        |                  |                       |                         |                         |                                                  |                                           | 999999,0000               | -99999,0000 |                                      |  |  |  |  |
| 7                 | ALP_2c                                       |                  | Points reactionnels   | Point de vérification 1 | Formule                 | Limite prozone                                   | Limite de jugement                        | Étalonnage                |             |                                      |  |  |  |  |
| 8                 | UPRO_2                                       |                  | 0                     | 0                       | Aucun                   | 9,999                                            | 9,999                                     | Méthode d'éta             | alonnage    |                                      |  |  |  |  |
| 13                | DIP3                                         | 0                | Mesure principale     |                         | Mesure prin             | cipale prozone                                   |                                           | Analyse<br>multipoint     | ~           |                                      |  |  |  |  |
| 14                | SP4                                          | 0                | Début (Point m)       | Fin (Point n)           | Début (Point            | m) Fin (Point n)                                 | Juger                                     |                           |             | Importer                             |  |  |  |  |
| 15                | SP25                                         | 0                | 19                    | 21                      | 0                       | 0                                                | maximum ~                                 | Paramétres u              | un point    | importat                             |  |  |  |  |
| 16                | RP1 40                                       | 0                | Mesure secondaire     |                         | Mesure sec              | ondaire prozone                                  |                                           | Paramètres m              | nultipoint  | Exportation                          |  |  |  |  |
| 17                | DIG                                          | 0                | Début (Point p)<br>0  | Fin (Point r)<br>0      | Début (Point<br>0       | p) Fin (Point r)<br>0                            |                                           |                           |             |                                      |  |  |  |  |
| 18                | RP2 15                                       | 0                |                       |                         |                         |                                                  |                                           |                           |             | Config. groupes réflexe              |  |  |  |  |
| 22                | LIP                                          |                  | ~                     |                         |                         |                                                  |                                           |                           |             | Récapitulatif restant                |  |  |  |  |
|                   |                                              |                  |                       |                         |                         |                                                  |                                           |                           |             | Commande d'affichage de test         |  |  |  |  |
| ?                 |                                              | Gamme de déterge | nt Demande de traitem | Ajouter                 | Supprimer               | Impr.                                            | Enregistrer                               | Annuler                   | Fermer      |                                      |  |  |  |  |
| ?                 | LabManager                                   |                  | <u>dåb</u>            | <mark>ري</mark> ه       |                         |                                                  | vendre                                    | edi 2 avril 2021 14:50:53 |             |                                      |  |  |  |  |

### Dysfonctionnement 2 : solution de contournement pour le test ADVIA Chemistry UCFP, écart maximal du blanc réactif dépassé

#### ADVIA Chemistry 1800/2400

- 1. Vérifiez que le statut de votre système est Prêt.
- 2. Connectez-vous en tant que tech\_manager ou supervisor (superviseur) pour que Configuration apparaisse dans le panneau Menu.
- 3. Dans le panneau Menu, sélectionnez Configuration > Paramètres analytiques (Bioch).
- 4. Sélectionnez le test UCFP dans la liste (N° cond. analyse 59).
- 5. Dans la zone Configuration Multi-Standard, cliquez sur le bouton de configuration du blanc réactif.
- 6. Dans la fenêtre qui s'affiche, modifiez l'écart maximal du blanc réactif de 0,0037 en 9,9999.
- 7. Cliquez sur OK, Enregistrer, puis Oui pour enregistrer les modifications apportées aux paramètres analytiques (voir Figure 4).
- 8. Si vous utilisez les unités SI, passez aux instructions du dysfonctionnement 3. Si vous utilisez les unités courantes, reportez-vous à la section Actions à mettre en œuvre par les utilisateurs ci-avant.

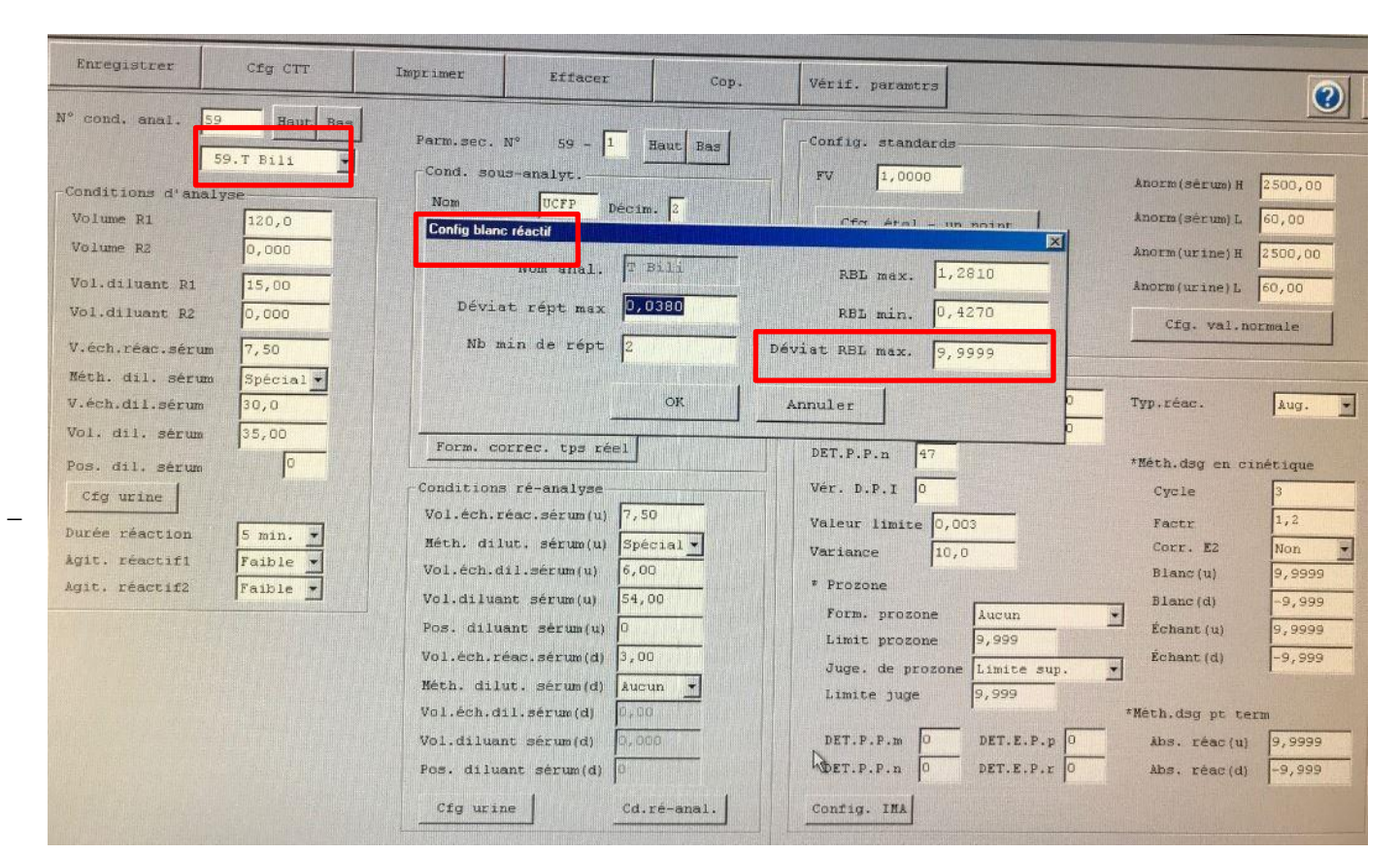

#### Figure 4 : Fenêtre de configuration du blanc réactif pour les systèmes ADVIA 1800/2400

#### **ADVIA Chemistry XPT**

- 1. Vérifiez que le statut de votre système est Prêt.
- 2. Connectez-vous en tant que LabManager pour apporter les modifications.
- 3. Dans la barre de commande, sélectionnez **Configuration > Définition de test > Chimie**.
- 4. Sélectionnez le test UCFP dans la liste (N° cond. analyse 59).
- 5. Dans la fenêtre des paramètres analytiques du test UCFP, sélectionnez Paramètres de blanc de réactif.
- 6. Dans la fenêtre qui s'affiche, modifiez l'écart maximal du blanc réactif en 9,9999 sous Valeurs.
- 7. Cliquez sur Enregistrer, puis Fermer (voir Figure 5).
- 8. Si vous utilisez les unités SI, passez aux instructions du dysfonctionnement 3. Si vous utilisez les unités courantes, reportez-vous à la section Actions à mettre en œuvre par les utilisateurs ci-avant.

| Opérations systèr  | me É      | chantillons  | Réacti   | ifs         | Calibration  | Maintenance   | Diagnostics         | Le système et                 | Le système et l'appareil sont débranchés.<br>Demandes Résultats CQ |                            |                          |                          |  | Config. | Utilitaires     | Événem.                    |
|--------------------|-----------|--------------|----------|-------------|--------------|---------------|---------------------|-------------------------------|--------------------------------------------------------------------|----------------------------|--------------------------|--------------------------|--|---------|-----------------|----------------------------|
| Définition du      | ı test    | Ratio et Pro | ofils    | Dictionnal  | res          | Sécurité      | Paramètres          | Configuration LIS             | Configuration<br>système                                           | Configuration d<br>réactif | u Information<br>réactif | ns du<br>f               |  |         |                 |                            |
| Chimie             |           | Indices de s | érum     | ISE         |              | Maintenance   |                     |                               |                                                                    |                            |                          |                          |  |         |                 |                            |
| N° de co           | ondition  | 59           |          | ~           | F            | iltre         |                     | Rechercher dans<br>page       | •                                                                  | ×                          |                          | Rech. suiv.              |  |         | Ajouteru<br>sec | ine condition<br>ondaire   |
| N' de<br>condition | Condition | ion<br>Jaire |          | ^           | Numero d'ana | alyse D       | Définition          | Calcul                        | on en temps Paramé<br>réel de                                      | tres de blanc<br>réactifs  |                          |                          |  |         | Supprime        | er la condition<br>ondaire |
| 43                 | CHE       |              |          |             |              |               |                     |                               |                                                                    |                            |                          |                          |  |         |                 | opier                      |
| 46                 | AMM       |              |          |             | Réplicats    |               |                     |                               |                                                                    |                            |                          |                          |  |         |                 |                            |
| 52                 | RF        |              |          |             | Minim<br>1   | um            |                     | Déviation maximale<br>0,03800 |                                                                    |                            |                          |                          |  |         | Crée            | r un alias                 |
| 55                 | GGT       |              |          |             |              |               |                     |                               |                                                                    |                            |                          |                          |  |         | PI              | ages                       |
| 59                 | UCFP      |              |          |             | Valeurs      |               |                     |                               |                                                                    |                            |                          |                          |  |         | Conditio        | ns répétition              |
| 64                 | C3        |              |          |             | Minim        | um            |                     | Maximum                       |                                                                    | Déviation maximale         |                          |                          |  |         | indicateu       | rs instrument              |
| 65                 | C4        |              |          |             | 0,522        | 80            |                     | 1,56840                       |                                                                    | 9,99990                    |                          |                          |  |         |                 |                            |
| 69                 | LITH_2    |              | 0        |             |              |               |                     |                               |                                                                    |                            |                          |                          |  |         |                 |                            |
| 70                 | TRF       |              |          |             |              |               |                     |                               |                                                                    |                            |                          |                          |  |         |                 |                            |
| 71                 | LDLP      |              |          |             |              |               |                     |                               |                                                                    |                            |                          |                          |  |         | Imp             | oorter                     |
| 72                 | LITH      |              | 0        |             |              |               |                     |                               |                                                                    |                            |                          |                          |  |         |                 |                            |
| 73                 | DHDL      |              |          |             |              |               |                     |                               |                                                                    |                            |                          |                          |  |         | Expo            | irtation                   |
| 74                 | DBIL_2    |              |          |             |              |               |                     |                               |                                                                    |                            |                          |                          |  |         | Config. g       | oupes réflexe              |
| 75                 | TBIL_2    |              |          |             |              |               |                     |                               |                                                                    |                            |                          |                          |  |         | Ráconit         | datif restant              |
| 77                 | IRON_2    |              |          | ~           |              |               |                     |                               |                                                                    |                            |                          |                          |  |         | Commenda        | d'affahaaa da              |
|                    |           |              |          |             |              |               |                     |                               |                                                                    |                            |                          |                          |  |         | Commande        | test                       |
| ?                  |           |              | Gamme de | e détergent | Demande      | de traitement | Ajouter             | Supprimer                     | Impr                                                               |                            | Enregistrer              | Annuler                  |  | Fermer  |                 |                            |
| ?                  | Lat       | Manager      |          |             |              |               | ഷ <mark>റ്</mark> റ |                               | ) (\)                                                              |                            | vendred                  | fi 2 avril 2021 14:52:31 |  |         |                 |                            |

#### Figure 5 : Fenêtre de configuration du blanc réactif pour les systèmes ADVIA XPT

# Dysfonctionnement 3 : solution de contournement pour le test ADVIA Chemistry UCFP, unités SI (système international)

#### ADVIA Chemistry 1800/2400

\_

- 1. Vérifiez que le statut de votre système est Prêt.
- 2. Connectez-vous en tant que tech\_manager ou supervisor (superviseur) pour que Configuration apparaisse dans le panneau Menu.
- 3. Dans le panneau Menu, sélectionnez Configuration > Paramètres analytiques (Bioch).
- 4. Sélectionnez le test UCFP dans la liste (N° cond. analyse 59).
- 5. Dans la fenêtre qui s'affiche :
  - a. Modifiez l'unité de mg/dl en mg/l.
  - b. Modifiez la valeur (sérique) supérieure anormale de 250,0 en 2500,0.
  - c. Modifiez la valeur (sérique) inférieure anormale de 6,0 en 60,0.
  - d. Modifiez la valeur (urinaire) supérieure anormale de 250,0 en 2500,0.
  - e. Modifiez la valeur (urinaire) inférieure anormale de 6,0 en 60,0.
  - f. Cliquez sur Enregistrer (voir Figure 6).

| Enregistrer Cfg CTT                                                                                                    | Imprimer Effacer Cop.                                                                                                    | Vérif. paramtra                                                                                                    |  |
|----------------------------------------------------------------------------------------------------|----------------------------------------------------------------------------------------------------|----------------------------------------------------------------------------------------------------|--|
| Enregistrer Cfg CTT<br>N° cond. anal. 59 Haut Bas<br>59.T Bill •<br>Conditions d'analyse<br>Volume R1 120,0<br>Volume R2 0,000<br>Vol.diluant R1 15,00<br>Vol.diluant R2 0,000<br>Vol.diluant R2 0,000<br>V.éch.réac.sérum 7,50<br>Kéth. dil. sérum Spécial •<br>V.ech.dil.sérum 35,00<br>Pos. dil. sérum 0<br>Cfg urine | Imprimer Effacer Cop.<br>Parm. sec. N° 59 - 1 Haut Bas<br>Cond. sous-analyt.<br>Nom UCFP Decim. 1<br>Unité DOTL<br>Lg.ond.pr 596 nm 4<br>Lg.ond.sc 694 nm 7<br>Héth.calc HSTD 4<br>Méth.calc HSTD 4<br>Jugment Non 7 Rég.qualit<br>Form. correc. tps réel                                                                        | Vérif. paramtrs<br>Config. standards<br>FV 1,0000<br>Cfg. étal un point<br>Cfg. étal multipoint<br>Config. REL<br>Config. REL<br>Config. méthode de calcul<br>N-DET.P.1 0<br>DET.E.P.p 0<br>DET.P.P.m 45<br>DET.E.P.r 0<br>Néth.dsg en cinétique<br>Vér. D.P.I 0<br>Cycle 3                                                                                                    |  |
| Durée réaction 5 min. v<br>Agit. réactifi Faible -<br>Agit. réactif2 Faible v                                                                                                    | Vol.éch.réac.sérum(u) 7,50<br>Méth. dilut. sérum(u) Spécial *<br>Vol.éch.dil.sérum(u) 6,00<br>Vol.diluant sérum(u) 54,00<br>Pos. diluant sérum(u) 0<br>Vol.éch.réac.sérum(d) 3,00<br>Méth. dilut. sérum(d) Aucun *<br>Vol.éch.dil.sérum(d) 0,00<br>Vol.diluant sérum(d) 0,00<br>Pos. diluant sérum(d) 0<br>Cfg urine Cd.ré-anal. | Valeur limite       0,003       Factr       1,2         Variance       10,0       Corr. E2       Non         * Prozone       Blanc(u)       9,999       5chant(u)       9,999         Limit prozone       9,999       Échant(u)       9,999         Juge: de prozone       Limite sup.       *         Limite juge       9,999       *Méth.dsg pt term         DET.P.P.m       0       DET.E.P.r       Abs. réac(u)       9,999         Config. IMA       0       Config. IMA       DET.E.P.R       D |  |

#### Figure 6 : Fenêtre de configuration du test UCFP pour les systèmes ADVIA 1800/2400

- g. Cliquez sur Cfg. étal. multipoint pour ouvrir la fenêtre Config multi-standard (voir Figure 7).
- h. Modifiez les 5 lignes numérotées d'écart d'ajustement maximal (calibrateurs) : ligne 1 de 3,80 en 38,00, ligne 2 de 5,48 en 54,80, ligne 3 de 7,22 en 72,20, ligne 4 de 7,02 en 70,20 et ligne 5 de 13,74 en 137,40.
- i. Modifiez les RMS maximales de FIT de 1,63 en 16,3.

| System(S)  Start  Stop  Stop | Pause<br>Cause<br>Cause | ) [] Initialize                                                                                                  | e READY                                                                                                    | 9 OK                                                                                    |                                                                                                | Reques                                                                                                    | t Calibration                                                                     | Maint.                                                                   |
|----------------------------------------------------------------------------------------------------|----------------------------------------------------------------------------------------------------|----------------------------------------------------------------------------------------------------|----------------------------------------------------------------------------------------------------|-----------------------------------------------------------------------------------------|------------------------------------------------------------------------------------------------|----------------------------------------------------------------------------------------------------|-----------------------------------------------------------------------------------|--------------------------------------------------------------------------|
| Analytical Parameters (Ch<br>System(S)<br>Save<br>Analy.Cond.no.                                                                                                    | CTT Set                                                                                                    | Print                                                                                                    | Clear                                                                                                    | Сару                                                                                    | Parameter Check                                                                                | Export                                                                                                    | Upp 2 0 0                                                                         | • X                                                                      |
| MultiSt<br>Analytica<br>Ri volum<br>R2 volum<br>R2 dilue:<br>R2 dilue:<br>Serum re-<br>Serum di<br>Serum di<br>Serum di<br>Serum di<br>Serum di<br>Reaction<br>Reagent<br>Reagent :                                                                                                    | Andards Set<br>ti-Standards set<br>st Name UCFP<br>formula Logit Log<br>[Blank is<br>FV<br>LK 0.0000<br>1 0.0000<br>2 0.0000<br>3 0.0000<br>4 0.0000<br>5 0.0000<br>tin. No Rep                                                                                                    | ting<br>Zero<br>Dilution<br>Method<br>Special •<br>Special •<br>Special •<br>Special •<br>Special •<br>Special • | Axis conv.<br>Dil.smp<br>volume<br>30.0<br>30.0<br>30.0<br>30.0<br>30.0<br>30.0<br>30.0<br>40.0<br>30.0<br>30 | No convert.<br>Diluent<br>volume<br>35.00<br>35.00<br>35.00<br>35.00<br>35.00<br>0.5023 | Points 6<br>Diluent<br>position<br>C- 0<br>C- 0<br>C- 0<br>C- 0<br>C- 0<br>C- 0<br>Max. RMS of | Curve Type Incre<br>Max Fit<br>Deviation<br>99999.99<br>38.00<br>54.80<br>72.20<br>70.20<br>137.40<br>Fit 16.3 | Max. Rep<br>Deviation<br>9.9999<br>0.0345<br>0.0954<br>0.1791<br>0.3486<br>0.6185 | X<br>00<br>1<br>1<br>1<br>1<br>1<br>1<br>1<br>1<br>1<br>1<br>1<br>1<br>1 |
|                                                                                                    |                                                                                                    | Serum dilua<br>Serum dilua<br>Urine set                                                                          | ent vol(q)                                                                                                    | OK Ca                                                                                   | M-DET.P.N                                                                                      | S-DET.P.r                                                                                                    | Re.absorb(d)                                                                      | -9.999                                                                   |

#### Figure 7 : Fenêtre Config multi-standard des systèmes ADVIA 1800/2400

#### **ADVIA Chemistry XPT**

- 1. Vérifiez que le statut de votre système est Prêt.
- 2. Connectez-vous en tant que LabManager pour apporter les modifications.
- 3. Dans la barre de commande, sélectionnez Configuration > Définition de test > Chimie.
- 4. Sélectionnez le test UCFP dans la liste (N° cond. analyse 59), puis cliquez sur l'onglet Calcul.
- 5. Dans la fenêtre qui s'affiche :
  - a. Modifiez les *unités SI* de mg/dl en **mg/l** (voir Figure 5).
    - a. Si l'icône de verrou ne montre pas un verrou ouvert, reportez-vous à la procédure ci-après.
  - b. Pour le sérum et l'urine, modifiez les valeurs anormales hautes de **250,0000** en **2500,0000** et basses de **6,0000** en **60,0000**.
  - c. Cliquez sur Enregistrer, puis Fermer (voir Figure 8).

#### Figure 8 : Fenêtre de configuration du test UCFP pour les systèmes ADVIA XPT

\_

| SIEMEN          | S CA80    | 012000070001     | CA80120000  | 070001 v   | 1.4                 |                         |            |                 |                          |                              | _                                         |                          |                   |         |                         |                                     |
|-----------------|-----------|------------------|-------------|------------|---------------------|-------------------------|------------|-----------------|--------------------------|------------------------------|-------------------------------------------|--------------------------|-------------------|---------|-------------------------|-------------------------------------|
| Opérations syst | ème Éc    | thantillons      | Réactifs    | c          | Calibration Mainte  | nance Diagnostics       | Le sy      | /stème et l'ap  | pareil sont débr         | anchés.                      | Demandes                                  | Résultats                |                   | Config. | <b>ti</b><br>Utilitaire | LE<br>Evênem.                       |
| Définition d    | lu test   | Ratio et Profile | s Di        | ictionnair | res Sécurité        | Paramètres              | Configura  | ition LIS       | Configuration<br>système | Configurati<br>réacti        | ion du Informatio<br>f réacti             | ns du<br>f               |                   |         |                         |                                     |
| Chimie          |           | Indices de séru  | m           | ISE        | Maintenan           | ce                      |            |                 |                          |                              |                                           |                          |                   |         |                         |                                     |
| Nº de o         | condition | 59               | ~           |            | Filtre              |                         | Rec<br>pag | chercher dans   |                          | ~                            |                                           | Rech. suiv.              |                   |         | A                       | jouter une condition<br>secondaire  |
| N' de           | Conditi   | on               |             | ^          | Numero d'analyse    | Définition              | Calcul     | Correction e    | n temps Param            | etres de blanc<br>s réactifs |                                           |                          |                   |         | Su                      | upprimer la condition<br>secondaire |
| 43              | CHE       | are              |             |            | Décimales           | I SI                    | Unité      |                 | Méthode de cal           | cul                          | Type de réaction                          | Valeurs anorma           | ales              |         |                         | Copier                              |
| 46              | AMM       |                  |             |            |                     | Commun                  | mg/L       | ~               | EPA                      | ~ 0                          | Croissant ~                               | Sérum                    |                   |         |                         |                                     |
| 52              | RF        |                  |             |            | Limite maximale     | Valcar limite           | Verterio   |                 |                          |                              |                                           | Haut                     | Bas               |         |                         | Créer un alias                      |
| 55              | GGT       |                  |             |            | 2,5000              | 0,003                   | 10,000     |                 | EPA Méth                 | ode                          | Paramètres de la<br>cinétique de réaction | 2500,0000                | 60,0000           |         |                         | Plages                              |
| 59              | UCFP      |                  |             |            | Jugement qualitatif | Paramètres qual         | itatifs    |                 |                          |                              |                                           | Urine<br>Haut            | Bas               |         |                         | onditions répétition                |
| 64              | C3        |                  |             |            |                     |                         |            |                 |                          |                              |                                           | 2500,0000                | 60,0000           |         |                         | dicateurs instrument                |
| 65              | C4        |                  |             |            | Points reactionnels | Delat de caleforation 4 |            | Points de détec | tion prozone             |                              | Linear de la company                      | É a la company           |                   |         |                         |                                     |
| 69              | LITH_2    |                  | 0           |            | 0                   | 0                       |            | Augun           | 9,999                    | zone                         | 9,999                                     | Etaionnage               |                   |         |                         |                                     |
| 70              | TRF       |                  |             |            | Mesure principale   |                         |            | Monuro princi   | onerere elee             |                              |                                           | Anal Anal                | yse               |         |                         |                                     |
| 74              | 1010      |                  |             |            | Début (Point m)     | Fin (Point n)           |            | Début (Point m  | ) Fin (Point             | n)                           | Juger                                     | muit                     | ipoint            |         |                         |                                     |
|                 | LDLP      |                  | -           |            | 20                  | 21                      |            | 0               | 0                        |                              | Limite                                    | Para                     | amètres un point  |         |                         | Importer                            |
| 72              | LITH      |                  | 0           |            | Mesure secondaire   |                         |            | Mesure seco     | daire prozone            |                              |                                           |                          |                   |         |                         | Freedorfee                          |
| 73              | DHDL      |                  |             |            | Début (Point p)     | Fin (Point r)           | 6          | Début (Point p) | Fin (Point               | r)                           |                                           | Para                     | metres multipoint |         |                         | Exponation                          |
| 74              | DBIL_2    |                  |             |            | 0                   | 0                       |            | 0               | 0                        |                              |                                           |                          |                   |         | Co                      | nfig. groupes réflexe               |
| 75              | TBIL_2    |                  |             |            |                     |                         |            |                 |                          |                              |                                           |                          |                   |         |                         |                                     |
| 77              | IRON_2    |                  |             | ~          |                     |                         |            |                 |                          |                              |                                           |                          |                   |         | F                       | Récapitulatif restant               |
|                 |           |                  |             |            |                     |                         |            |                 |                          |                              |                                           |                          |                   |         | Com                     | mande d'affichage de                |
| ?               |           | G                | amme de dét | ergent     | Demande de traiten  | ent Ajouter             | s          | upprimer        | Imp                      | r.                           | Enregistrer                               | Annuler                  |                   | Fermer  |                         | test                                |
| ?               | Labi      | Manager          |             |            |                     |                         |            |                 | 0                        |                              | vendre                                    | di 2 avril 2021 14:54:04 |                   |         |                         |                                     |

- d. Cliquez sur le bouton Paramètres multipoint (voir Figure 9) situé dans l'angle inférieur droit de l'onglet Calcul.
- Modifiez les 5 dernières lignes numérotées d'écart d'ajustement maximal (calibrateurs) : ligne 2 de 3,80 en 38,00, ligne 3 de 5,48 en 54,80, ligne 4 de 7,22 en 72,20, ligne 5 de 7,02 en 70,20 et ligne 6 de 13,74 en 137,40.
- f. Modifiez les RMS maximales de FIT de **1,63 en 16,300**.
- g. Cliquez sur Continuer, Enregistrer, puis Fermer.

| SIEMENS            | CA8012000070 | 001 CA801200 | 00070001 v1.4 |                    |                    |                                    |                                  |                          |                          | 2                               |                         |                |         |                |                                       |
|--------------------|--------------|--------------|---------------|--------------------|--------------------|------------------------------------|----------------------------------|--------------------------|--------------------------|---------------------------------|-------------------------|----------------|---------|----------------|---------------------------------------|
| Opérations système | Échantillons | Réactifs     | s Calib       | <u>/</u><br>ration | Maintenance        | Diagnostics                        | Le système (                     | et l'appareil sont de    | branchés.                | Demandes                        | V=<br>V=<br>Résultats   | CQ<br>CQ       | Config. | Utilitaires    | Evénem.                               |
| Définition du test | t Ratio et P | Profils      | Dictionnaires |                    | Sécurité           | Paramètres                         | Configuration LIS                | Configuration<br>système | Configuration<br>réactif | du Information<br>réactif       | ns du                   |                |         |                |                                       |
| Chimie             | Indices de   | sérum        | ISE           | ,                  | Maintenance        |                                    |                                  |                          |                          |                                 |                         |                |         |                |                                       |
| N° de condit       | lion 59      |              |               | Para<br>Formule    | mètres multipo     | int<br>Typ                         | e de conversion d'axe            | Points                   | Type de                  | e courbe                        | 3                       | ×              |         | Ajout          | er une condition<br>secondaire        |
| N° de C            | Condition    |              | ^ N           | Logit lo           | og 2 🗸 🗸           | col                                | nversion                         | 0                        | Croissa                  | ant ~                           |                         |                |         |                | imer la condition<br>secondaire       |
| 43 CF              | HE           |              |               | Nombre             | minimum de réplica | ts Ser<br>0.50                     | paration abstraite minimu<br>023 | m                        | RMS de<br>16,300         | e FIT max                       |                         |                |         |                |                                       |
| 46 A/              | MM           |              |               | RBL                |                    |                                    |                                  |                          |                          |                                 |                         | 5              |         |                |                                       |
| 52 RF              | F            |              |               | Lii 🔍              | Blanc égal Zéro    |                                    | Blanc toute valeur               |                          |                          |                                 |                         | Bas            |         |                | réer un alias                         |
| 55 G               | GT           |              |               | Ju                 | Méthode de diluti  | on Volume<br>l'échanti<br>dilution | de Volume de<br>Ilon de diluant  | Position du<br>diluant   | Écart FIT maximu         | um Écart de réplicat<br>maximum | ls                      | 60,0000        |         |                | Plages                                |
| 64 C3              | 3            |              |               | N<br>1             | Standard           | ~ 30                               | 0,00 120,00                      | СТТ 0                    | 99999,99                 | 9,9999                          |                         | Bas<br>60,0000 |         | Conc<br>indica | itions répétition<br>teurs instrument |
| 65 C4              | 4            |              |               | Pc                 |                    | 30                                 | 120.00                           | стт 0                    | 38.00                    | 0.0544                          |                         |                |         |                |                                       |
| 69 LI              | TH_2         | 0            |               | F 2                | Standard           | ~ L                                | 120,00                           |                          | 00,00                    | 0,0044                          |                         | . Ettalanaaaa  |         |                |                                       |
| 70 TF              | RF           |              |               | . 3<br>Me          | Standard           | ~ 30                               | 0,00 120,00                      | CTT 0                    | 54,80                    | 0,0544                          |                         | int V          |         |                |                                       |
| 71 LC              | DLP          |              |               | 4                  | Standard           | 30                                 | 0,00 120,00                      | CTT 0                    | 72,20                    | 0,0501                          |                         |                |         |                |                                       |
| 72 LI              | пн           | 0            |               |                    |                    | 3                                  | 120.00                           |                          | 70.20                    | 0.0521                          |                         | ares un point  |         |                |                                       |
| 73 Dł              | HDL          |              |               | Vic 5              | Standard           | ~                                  | 120,00                           |                          | 10,20                    | 0,0321                          |                         | res multipoint |         |                | xportation                            |
| 74 DE              | BIL_2        |              |               | 6                  | Standard           | ~ 30                               | 0,00 120,00                      | CTT 0                    | 137,40                   | 0.0472                          |                         |                |         | Config         | . groupes réflexe                     |
| 75 TE              | BIL_2        |              |               | 2                  |                    |                                    |                                  |                          |                          | Continuer                       | Annuler                 |                |         |                |                                       |
| 77 IR              | 10N_2        |              | ~             | -                  | _                  | _                                  | _                                | _                        | _                        |                                 |                         | _              |         | Réca           | pitulatif restant                     |
|                    |              |              |               |                    |                    |                                    |                                  |                          |                          |                                 |                         |                |         | Comma          | nde d'affichage de<br>test            |
| ?                  |              | Gamme de e   | détergent     | Demande            | de traitement      | Ajouter                            | Supprimer.                       |                          | mpr.                     | Enregistrer                     | Annule                  |                | Fermer  |                |                                       |
| ?                  | LabManager   |              | T             |                    | ć                  |                                    |                                  | !) () (2                 |                          | vendred                         | li 2 avril 2021 14:55:3 | 7              |         |                |                                       |

#### Figure 9 : Fenêtre Paramètres multipoint des systèmes ADVIA XPT

#### Modification des définitions de test sur les systèmes ADVIA Chemistry XPT

Une fois les données d'un test générées, vous pouvez en modifier le calcul et la calibration comme suit :

- 1. Sélectionnez Configuration > Définition de test > Chimie > Calcul.
- 2. Cliquez sur l'icône en forme de verrou fermé situé en regard du champ à modifier.

Remarque : l'icône prend alors la forme d'un verrou ouvert.

- 3. Un message système s'affiche si l'une des actions suivantes est nécessaire :
  - a. Examen et transfert vers l'historique de tous les enregistrements de patients et de CQ des fenêtres Demandes et Résult. de test pour la définition de test sélectionnée
    - Sélectionnez Résult. de test > Présentat. > Filtre prédéfini > No Filter (Aucun filtre).
    - Cliquez sur le carré pour tout sélectionner > Déplacer vers Historique.
  - b. Suppression du test des définitions de CQ
    - Sous CQ, parcourez la liste des CQ prédéfinis, et supprimez-en le test UCFP.
  - c. Suppression du test des définitions de calibrateurs
    - Sélectionnez Étalonnage > Définition de calibrateur.
  - d. Suppression des données de calibration du test sélectionné grâce au bouton **d'exportation et de suppression** de la fenêtre Étalonnage > Chimie

Exportation et suppression des comptes rendus de chimie de la calibration

- 1. Sélectionnez Étalonnage > Chimie > Export and Delete (Exporter et supprimer).
- 2. Filtrez par date.

- 3. Sélectionnez All Dates (Toutes les dates) pour exporter toutes les données disponibles.
- 4. Sélectionnez **Date Range** (Plage de dates) pour définir l'intervalle temporel des données à exporter.
- 5. Sélectionnez le test à exporter dans le menu déroulant.
- 6. Sélectionnez le nom et l'emplacement du fichier.
- 7. Cliquez sur OK.
- 4. Modifiez manuellement le ou les champs.
- 5. Cliquez sur Enregistrer.

ADVIA est une marque déposée de Siemens Healthcare Diagnostics.

N° incr. :

## Accusé de réception Client

### à retourner sous 8 jours

### A partir de la date du :

Ce document peut nous être demandé en cas d'inspection des autorités françaises, européennes ou américaines

Code Client :

Etablissement :

Ville :

## ACCUSE DE RECEPTON DE LA LETTRE DE SECURITE FSCA CHI 21-01/CHI 21-01.A.OUS

Systèmes ADVIA<sup>®</sup> Chemistry 1800 - ADVIA<sup>®</sup> Chemistry 2400 - ADVIA<sup>®</sup> Chemistry XPT

Plusieurs problèmes identifiés avec les CD des paramètres analytiques (APTool) et de définition des tests (TDef)

J'atteste avoir pris connaissance de l'information ci-dessus référencée et mis en œuvre les actions correctives.

Nom du signataire : .....

Qualité :

Date

Signature

Cachet de l'établissement

Coupon complété à retourner par fax au 01 85 57 00 25 Ou par E-mail à : affaires.reglementaires.fr.team@siemens-healthineers.com Réglementaires / Qualité - Siemens Healthcare